# **CONTENTS**

- Corporate Information
- Notice
- Director's Report
- Management Discussion and Analysis Report
- Auditor's Report
- Balance Sheet
- Statement of Profit & Loss Account
- Cash Flow Statement
- Schedules & Notes Forming part of Financial Statements

# **CORPORATE INFORMATION**

# **BOARD OF DIRECTORS**

Mr. Swetank M. Patel Managing Director

Mrs. Hina S. Patel Director

Mr. Jayesh J. Pandya Independent Director

Mr. Vijay Thaker Independent Director

# **BANKERS**

ICICI Bank Ltd., Bopal Branch, Ahmedabad

AXIS Bank, Naranpura Branch, Ahmedabad Maninagar Branch, Ahmedabad

# **REGISTERED OFFICE**

4<sup>th</sup> Floor, "KARM" Corporate House, Opp. Vikramnagar, Nr. New York Timber, Ambli - Bopal Road, Ahmedabad, Gujarat - 380059.

# **REGISTRAR & SHARE TRANSFER AGENTS**

Purva Sharegistry (India) Private Limited Unit No. 9, Ground Floor, Shiv Shakti Ind. Estt, J. R. Boricha Marg, Lower Parel East, Mumbai, Maharashtra 400011, India Tel No.: 022-2301 2518 / 6761 / 8261 Email ID: support@purvashare.com

# **COMPANY SECRETARY**

Ms. Payal Pandya

# SECRETARIAL AUDITOR

Chintan K. Patel Practicing Company Secretary 16, Aarasuri Society, Nava Vadaj, Ahmedabad-380013.

# STATUTORY AUDITOR

M/s. G M C A & Co. Chartered Accountants 101, Parishram 5-B, Rashmi Society, Nr. LG Showroom, Mithakhali Six Roads, Navrangpura, Ahmedabad-380009

# NOTICE

Notice is hereby given that **29<sup>th</sup> Annual General Meeting** of **Mena Mani Industries Limited** will be held on Thursday, 30<sup>th</sup> September, 2021 at 11:00 a.m. IST through Video Conferencing ("VC") / Other Audio Visual Means ("OAVM") to transact the following business:

# **ORDINARY BUSINESS:**

- To receive, consider and adopt the Financial Statements of the Company for the year ended 31<sup>st</sup> March, 2021 including audited Balance Sheet as at 31<sup>st</sup> March, 2021 and Statement of Profit and Loss for the year ended on that date and the Reports of the Directors, Auditor and the Secretarial Auditor thereon.
- 2. To re-appoint Mrs. Hina S. Patel (DIN: 01987053), who is liable to retire by rotation and being eligible, offers herself for re-appointment.

### SPECIAL BUSINESS:

3. Ratification of Re-Appointment of Managing Director.

To consider and, if thought fit, to pass with or without modification, the following resolution as a Special Resolution:

"**RESOLVED THAT**, pursuant to the provisions of Sections 196, 197, 203 and other applicable provisions, if any of the Companies Act, 2013 ("the Act") (including any statutory modification or re-enactment thereof for the time being in force) read with Schedule V to the Act and the Companies (Appointment and Remuneration of Managerial Personnel) Rules, 2014, as amended from time to time, and subject to such consent(s), approval(s) and permission as may be necessary in this regard and subject to such conditions as may be imposed by any authority while granting such consent(s), permission(s), approval(s) and as agreed to by the Board of Directors, the consent of the members of the Company be and is hereby accorded to ratify the re-appointment of Mr. Swetank M. Patel (DIN: 00116551) as Managing Director of the company for a period of five years from 01/03/2021 to 28/02/2026 as per the recommendation by Nomination and Remuneration Committee."

"RESOLVED FURTHER THAT, that the Board be and is hereby authorized to do all acts and take all such steps as may be necessary, proper or expedient to give effect to this resolution."

Place: Ahmedabad Date: 8<sup>th</sup> September, 2021

### For and on behalf of the Board

SD/-Swetank M. Patel Managing Director DIN: 00116551

# **Profile of Directors**

# [Seeking Appointment/Re-appointment in Annual General Meeting as per Regulation 36(3) of SEBI (Listing Obligations and Disclosure Requirements) Regulations, 2015]

| Director's Name                                                                                                    | Mrs. Hina S. Patel<br>(DIN: 01987053)                                                                                                    | Mr. Swetank M. Patel<br>(DIN: 00116551)                                                                                                    |
|----------------------------------------------------------------------------------------------------|----------------------------------------------------------------------------------------------------|----------------------------------------------------------------------------------------------------|
| Date of Birth                                                                                                    | 27 <sup>th</sup> December, 1969                                                                                                    | 2 <sup>nd</sup> December, 1965                                                                                                    |
| Age                                                                                                    | 51 Years                                                                                                    | 55 Years                                                                                                    |
| Date of First Appointment                                                                                                    | 1 <sup>st</sup> March, 2011                                                                                                    | 1 <sup>st</sup> March, 2011                                                                                                    |
| The no. of Meetings of the Board attended during the year                                                                                                    | Six                                                                                                    | Six                                                                                                    |
| Qualification                                                                                                    | Bachelor of Commerce                                                                                                    | Bachelor in Engineering in Electronics & Communications                                                                                                    |
| Experience in specific functional area                                                                                                    | Mrs. Hina S. Patel has valuable<br>experience of around 22 years in<br>management and administration<br>activities. She took the additional<br>responsibility to handle the<br>corporate affairs of the<br>Company. | Mr. Swetank Madhuvir Patel possesses<br>rich knowledge and experience of<br>more than 25 years in operating<br>business activities. He is proficient on<br>the commercial matters that can help<br>the Company to have strong base for<br>future prospect and growth to achieve<br>the desired financial / Business<br>Objectives. |
| Designation                                                                                                    | Director                                                                                                    | Managing Director                                                                                                    |
| Chairman/Member of the Committee<br>of the Board of Directors of the<br>Company                                                                                           | Member of the Audit Committee<br>and Nomination & Remuneration<br>Committee                                                                                                    | Member of Stakeholders Relationship<br>Committee                                                                                                    |
| No. of Shares held in the Company                                                                                                    | 1525610                                                                                                    | 2735369                                                                                                    |
| Directorship held in other public<br>limited Indian Companies.(Excluding<br>Directorship in Mena Mani Industries<br>Limited)                                              | Real Eco-Energy Limited                                                                                                    | Nil                                                                                                    |
| Membership/Chairmanship of<br>Committees in public limited Indian<br>Companies.(Excluding<br>Membership/Chairmanship of<br>Committees in Mena Mani Industries<br>Limited) | Member of Audit Committee and<br>Nomination & Remuneration<br>Committee in Real Eco-Energy<br>Limited                                                                                                    | Nil                                                                                                    |
| Directorship held in private<br>Companies                                                                                                    | <ul> <li>Nishan Industries Private<br/>Limited (Formerly known as<br/>Nishan Grafitech Private<br/>Limited)</li> <li>Anar Retail Private Limited</li> </ul>                                                         | <ul> <li>Nishan Industries Private Limited<br/>(Formerly known as Nishan<br/>Grafitech Private Limited)</li> <li>Anar Retail Private Limited</li> </ul>                                                                                                    |
| Related to other directors                                                                                                    | Mrs. Hina S. Patel and Mr.<br>Swetank M. Patel, the Managing<br>Director of the Company are<br>related as Husband-Wife.                                                                                             | Mrs. Hina S. Patel and Mr. Swetank M.<br>Patel, the Managing Director of the<br>Company are related as Husband-<br>Wife.                                                                                                    |

# EXPLANATORY STATEMENT AS PER SECTION 102 OF THE COMPANIES ACT, 2013

#### Item No. 3 to the Notice

Mr. Swetank M. Patel (DIN: 00116551), Managing Director of the Company is reappointed for a term of 5 years from 01/03/2021 to 28/02/2026 in the Board Meeting of the Company held on 10/02/2021. The Nomination and Remuneration Committee of the company taking into consideration Mr. Swetank Patel's vast valuable experience recommended his re-appointment as Managing Director of the company for a term of five years. Mr. Swetank Patel will not draw any remuneration as Managing Director of the Company.

As per provisions of the Act, his re-appointment for the above tenure is subject to ratification by members of the Company. Accordingly, ratification of the members is being sought in the Resolution set out at item no. 3 of the Notice. The draft Agreement between the Company and the Managing Director is available for inspection by the members at the company's Registered office between 10:00 a.m. to 1:00 p.m. on all working day's up to the date of Annual General Meeting.

This may also be treated as a written memorandum setting out the terms of reappointment of Mr. Swetank M. Patel, pursuant to section 190 of the Companies Act, 2013.

Your Directors recommend the above resolution for approval of the Shareholders as a Special Resolution.

Except Mrs. Hina Patel none of the Directors or Key Managerial Personnel (KMP) or relatives of Directors and KMPs is concerned or interested in the Resolution.

Place: Ahmedabad Date: 8<sup>th</sup> September, 2021 For and on behalf of the Board

SD/-Swetank M. Patel Managing Director DIN: 00116551

# NOTES:

- The AGM will be held on Thursday, 30<sup>th</sup> September, 2021 at 11:00 a.m. through Video Conferencing (VC)/Other Audio-Visual Means (OAVM) in compliance with the applicable provisions of the Companies Act, 2013 read with MCA General Circular No. 14/2020 dated 8<sup>th</sup> April, 2020, MCA General Circular No. 17/2020 dated 13<sup>th</sup> April, 2020, MCA General Circular No. 20/2020 dated 5<sup>th</sup> May, 2020, MCA General Circular No. 02/2021 dated 13<sup>th</sup> January, 2021, SEBI Circular dated 12<sup>th</sup> May, 2020 and SEBI Circular dated 15<sup>th</sup> January, 2021.
- 2. In view of the massive outbreak of the COVID-19 pandemic, social distancing is to be a pre-requisite and pursuant to the General Circular No. 14/2020 dated 8<sup>th</sup> April, 2020, General Circular No. 17/2020 dated 13<sup>th</sup> April, 2020 issued by the Ministry of Corporate Affairs followed by General Circular No. 20/2020 dated 5<sup>th</sup> May, 2020 and General Circular No. 02/2021 dated 13<sup>th</sup> January, 2021, physical attendance of the Members is not required. Hence, Members have to attend and participate in the ensuing AGM though VC/OAVM.
- 3. Pursuant to the MCA General Circular No. 14/2020 dated 8<sup>th</sup> April, 2020, issued by the Ministry of Corporate Affairs, the facility to appoint proxy to attend and cast vote for the members is not available for this AGM. However, the Body Corporates are entitled to appoint authorised representatives to attend the AGM through VC/OAVM and participate there at and cast their votes through e-voting
- 4. The Members can join the AGM in the VC/OAVM mode 15 minutes before and after the scheduled time of the commencement of the Meeting by following the procedure mentioned in the Notice. The facility of participation at the AGM through VC/OAVM will be made available for 1000 members on first come first served basis. This will not include large Shareholders (Shareholders holding 2% or more shareholding), Promoters, Institutional Investors, Directors, Key Managerial Personnel, the Chairpersons of the Audit Committee, Nomination and Remuneration Committee and Stakeholders Relationship Committee, Auditors etc. who are allowed to attend the AGM without restriction on account of first come first served basis.
- 5. The attendance of the Members attending the AGM through VC/OAVM will be counted for the purpose of reckoning the quorum under Section 103 of the Companies Act, 2013.
- 6. Pursuant to the provisions of Section 108 of the Companies Act, 2013 read with Rule 20 of the Companies (Management and Administration) Rules, 2014 (as amended) and Regulation 44 of SEBI (Listing Obligations & Disclosure Requirements) Regulations 2015 (as amended), and the Circulars issued by the Ministry of Corporate Affairs dated April 8, 2020, April 13, 2020 and May 05, 2020 the Company is providing facility of remote e-voting to its Members in respect of the business to be transacted at the AGM. For this purpose, the Company has entered into an agreement with National Securities Depository Limited (NSDL) for facilitating voting through electronic means, as the authorized agency. The facility of casting votes by a member using remote e-voting system as well as venue voting on the date of the AGM will be provided by NSDL.
- 7. In line with the Ministry of Corporate Affairs (MCA) Circular No. 17/2020 dated April 13, 2020, the Notice calling the AGM has been uploaded on the website of the Company at www.menamani.in. The Notice can also be accessed from the website of the Stock Exchange i.e. BSE Limited at www.bseindia.com and the AGM Notice is also available on the website of NSDL (agency for providing the Remote e-Voting facility) i.e. www.evoting.nsdl.com.
- AGM has been convened through VC/OAVM in compliance with applicable provisions of the Companies Act, 2013 read with MCA Circular No. 14/2020 dated April 8, 2020 and MCA Circular No. 17/2020 dated April 13, 2020 and MCA Circular No. 20/2020 dated May 5, 2020.
- 9. In compliance with the aforesaid MCA Circulars and SEBI Circular No. SEBI/HO/CFD/CMD1/CIR/P/2020/79 dated 12<sup>th</sup> May, 2020; Notice of the AGM along with the Annual Report is being sent only through electronic mode to those Members whose email addresses are registered with the Company / Depositories. Members may note that the Notice and Annual Report will also be available on the Company's website

www.menamani.in as well as on the website of stock exchanges i.e. BSE Limited at www.bseindia.com and on the website of National Securities Depository Limited at www.evoting.nsdl.com.

- 10. An Explanatory Statement pursuant to Section 102 of the Companies Act, 2013 relating to the Special Business to be transacted at the Annual General Meeting (AGM) is annexed hereto.
- 11. Information as required under Regulation 36(3) of the SEBI (Listing Obligations and Disclosure Requirements) Regulations, 2015 ('Listing Regulations') and the Secretarial Standard on General Meetings (SS-2) issued by the Institute of Company Secretaries of India (ICSI), in respect of the Directors seeking appointment / re-appointment at the AGM provided as above. Requisite declarations have been received from the Directors seeking appointment / re-appointment.
- Pursuant to Section 91 of the Companies Act, 2013 and Rule 10 of the Companies (Management and Administration) Rules, 2014 read with Regulation 42 (5) of the Listing Regulations, the Share Transfer Books and Register of Members of the Company will remain closed from 27<sup>th</sup> September, 2021 to 30<sup>th</sup> September, 2021 (Both days inclusive).
- 13. All the work related to share registry in terms of both physical and electronic, are being conducted by Company's Registrar & Share Transfer Agents, Purva Sharegistry (India ) Private Limited, Unit No. 9, Ground Floor, Shiv Shakti Ind. Estt, J. R. Boricha Marg, Lower Parel East, Mumbai, Maharashtra 400011, India. Tel No.: 022-2301 2518 / 6761 / 8261. Email ID: support@purvashare.com The Members are requested to send their communication to the aforesaid address.
- 14. The Company has designated an Email Id: enrichind@gmail.com for redressal of Shareholders'/Investors' complaints/grievances. In case you have any queries, complaints or grievances, then please write to us at the above mentioned e-mail address.
- 15. As per Regulation 40 of SEBI Listing Regulations, as amended, securities of listed companies can be transferred only in dematerialized form with effect from, April 1, 2019, except in case of request received for transmission or transposition of securities. In view of this and to eliminate all risks associated with physical shares and for ease of portfolio management, members holding shares in physical form are requested to consider converting their holdings to dematerialized form. Members can contact the Company or Company's Registrars and Transfer Agents, Purva Sharegistry (India) Private Limited for assistance in this regard.
- 16. To support the 'Green Initiative', Members who have not yet registered their email addresses are requested to register the same with their DPs in case the shares are held by them in electronic form and with Purva Sharegistry (India) Private Limited in case the shares are held by them in physical form.
- 17. Members are requested to intimate changes, if any, pertaining to their name, postal address, email address, telephone/ mobile numbers, Permanent Account Number (PAN), mandates, nominations, power of attorney, bank details such as, name of the bank and branch details, bank account number, MICR code, IFSC code, etc., to their DPs in case the shares are held by them in electronic form and to Company's RTA Purva Sharegistry (India) Private Limited in case the shares are held by them in physical form.
- 18. The Securities & Exchange Board of India (SEBI) has mandated the submission of Permanent Account Number (PAN) by every participant in the securities market. Members holding shares in the Electronic form are therefore requested to submit their PAN to their depository Participants with whom they are maintaining their demat accounts. Members holding Physical shares can submit their PAN to the Company/Purva Sharegistry (India) Private Limited.
- 19. Since AGM will be held through VC/OAVM, the Route Map is not annexed in the Notice.
- 20. Instruction for E-Voting and joining AGM are as follows:

# EVOTING INSTRUCTIONS

# THE INSTRUCTIONS FOR MEMBERS FOR REMOTE E-VOTING AND JOINING GENERAL MEETING ARE ASUNDER:-

The remote e-voting period begins on Monday, September 27, 2021 at 9:00 A.M. and ends on Wednesday, September 29, 2021 at 5:00 P.M. The remote e-voting module shall be disabled by NSDL for voting thereafter. The Members, whose names appear in the Register of Members / Beneficial Owners as on the record date (cut-off date) i.e. September 24, 2021, may cast their vote electronically. The voting right of shareholders shall be in proportion to their share in the paid-up equity share capital of the Company as on the cut-off date, being September 24, 2021.

# How do I vote electronically using NSDL e-Voting system?

The way to vote electronically on NSDL e-Voting system consists of "Two Steps" which are mentioned below: **Step 1: Access to NSDL e-Voting system** 

# A) Login method for e-Voting and joining virtual meeting for Individual shareholders holding securities in demat mode

In terms of SEBI circular dated December 9, 2020 on e-Voting facility provided by Listed Companies, Individual shareholders holding securities in demat mode are allowed to vote through their demat account maintained with Depositories and Depository Participants. Shareholders are advised to update their mobile number and email Id in their demat accounts in order to access e-Voting facility.

Login method for Individual shareholders holding securities in demat mode is given below:

| Type of shareholders                                                      | Login Method                                                                                                    |  |
|---------------------------------------------------------------------------|----------------------------------------------------------------------------------------------------|--|
| Individual Shareholders holding<br>securities in demat mode with<br>NSDL. | <ol> <li>If you are already registered for NSDL IDeAS facility, please visit the e-Services website of NSDL. Open web browser by typing the following URL: <a href="https://eservices.nsdl.com/either">https://eservices.nsdl.com/either</a> on a Personal Computer or on a mobile. Once the home page of e-Services is launched, click on the "Beneficial Owner" icon under "Login" which is available under "IDeAS" section. A new screen will open. You will have to enter your User ID and Password. After successful authentication, you will be able to see e-Voting services. Click on "Access to e-Voting" under e-Voting services and you will be able to see e-Voting page. Click on options available against company name or e-Voting service provider - NSDLand you will be redirected to NSDL e-Voting website for casting your vote during the remote e-Voting period or joining virtual meeting &amp; voting during the meeting.</li> <li>If the user is not registered for IDeAS e-Services, option to register is available at <a href="https://eservices.nsdl.com">https://eservices.nsdl.com</a>. Select "Register Online for IDeAS"</li> </ol> |  |
|                                                                           | 3. Visit the e-Voting website of NSDL. Open web browser by typing the following URL: <u>https://www.evoting.nsdl.com/</u> either on a Personal Computer or on a mobile. Once the home page of e-Voting system is launched, click on the icon "Login" which is available under 'Shareholder/Member' section. A new screen will open. You will have to enter your User ID (i.e. your sixteen digit demat account number held with NSDL), Password/OTP and a Verification Code as shown on the screen. After successful authentication, you will be redirected to NSDL Depository site wherein you can see e-                                                                                                    |  |

| nual Report 2020-21                                                                                             | Mena Mani Industries Limited                                                                                                    |
|----------------------------------------------------------------------------------------------------|----------------------------------------------------------------------------------------------------|
|                                                                                                    | Voting page. Click on options available against company<br>name or <b>e-Voting service provider - NSDL</b> and you will be<br>redirected to e-Voting website of NSDL for casting your vote<br>during the remote e-Voting period or joining virtual meeting<br>& voting during the meeting.                                                                                                    |
| Individual Shareholders holding securities in demat mode with CDSL                                              | <ol> <li>Existing users who have opted for Easi / Easiest, they can<br/>login through their user id and password. Option will be<br/>made available to reach e-Voting page without any further<br/>authentication. The URL for users to login to Easi / Easiest<br/>are<u>https://web.cdslindia.com/myeasi/home/login</u>or<br/>www.cdslindia.com and click on New System Myeasi.</li> </ol>                                                                                                    |
|                                                                                                    | <ol> <li>After successful login of Easi/Easiest the user will be also<br/>able to see the E Voting Menu. The Menu will have links of e-<br/>Voting service provider i.e. NSDL. Click on NSDL to cast your<br/>vote.</li> </ol>                                                                                                    |
|                                                                                                    | <ol> <li>If the user is not registered for Easi/Easiest, option to<br/>register is available at<br/><u>https://web.cdslindia.com/myeasi/Registration/EasiRegistra</u><br/>tion</li> </ol>                                                                                                    |
|                                                                                                    | <ol> <li>Alternatively, the user can directly access e-Voting page by providing demat Account Number and PAN No. from a link in www.cdslindia.com home page. The system will authenticate the user by sending OTP on registered Mobile &amp; Email as recorded in the demat Account. After successful authentication, user will be provided links for the respective ESP i.e. NSDL where the e-Voting is in progress.</li> </ol>                                                                                                    |
| Individual Shareholders (holding<br>securities in demat mode) login<br>through their depository<br>participants | You can also login using the login credentials of your demat account<br>through your Depository Participant registered with NSDL/CDSL for e-<br>Voting facility. Once login, you will be able to see e-Voting option.<br>Once you click on e-Voting option, you will be redirected to<br>NSDL/CDSL Depository site after successful authentication, wherein<br>you can see e-Voting feature. Click on options available against<br>company name or <b>e-Voting service provider-NSDL</b> and you will be<br>redirected to e-Voting website of NSDL for casting your vote during<br>the remote e-Voting period or joining virtual meeting & voting during<br>the meeting. |

**Important note:** Members who are unable to retrieve User ID/ Password are advised to use Forget User ID and Forget Password option available at abovementioned website.

# Helpdesk for Individual Shareholders holding securities in demat mode for any technical issues related to login through Depository i.e. NSDL and CDSL.

| Login type                                                         | Helpdesk details                                                                                                    |
|--------------------------------------------------------------------|----------------------------------------------------------------------------------------------------|
| Individual Shareholders holding securities in demat mode with NSDL | Members facing any technical issue in login can contact NSDL helpdesk by sending a request at evoting@nsdl.co.inor call at |
|                                                                    | toll free no.: 1800 1020 990 and 1800 22 44 30                                                                             |
| Individual Shareholders holding securities in                      | Members facing any technical issue in login can contact CDSL                                                               |
| demat mode with CDSL                                               | helpdesk by sending a request at                                                                                           |
|                                                                    | helpdesk.evoting@cdslindia.com or contact at 022- 23058738                                                                 |
|                                                                    | or 022-23058542-43                                                                                                    |

B) Login Method for shareholders other than Individual shareholders holding securities in demat mode and shareholders holding securities in physical mode.

# How to Log-in to NSDL e-Voting website?

- 1. Visit the e-Voting website of NSDL. Open web browser by typing the following URL: <u>https://www.evoting.nsdl.com/</u> either on a Personal Computer or on a mobile.
- 2. Once the home page of e-Voting system is launched, click on the icon "Login" which is available under 'Shareholder/Member' section.
- 3. A new screen will open. You will have to enter your User ID, your Password/OTP and a Verification Code as shown on the screen.

Alternatively, if you are registered for NSDL eservices i.e. IDEAS, you can log-in at <u>https://eservices.nsdl.com/</u> with your existing IDEAS login. Once you log-in to NSDL eservices after using your log-in credentials, click on e-Voting and you can proceed to Step 2 i.e. Cast your vote electronically.

4. Your User ID details are given below :

| Manner of holding shares i.e. Demat (NSDL or CDSL) or Physical | Your User ID is:                                                                                                    |
|----------------------------------------------------------------|----------------------------------------------------------------------------------------------------|
| a) For Members who hold shares in demat account with NSDL.     | 8 Character DP ID followed by 8 Digit Client ID<br>For example if your DP ID is IN300*** and Client<br>ID is 12***** then your user ID is<br>IN300***12*****.   |
| b) For Members who hold shares in demat account with CDSL.     | 16 Digit Beneficiary ID<br>For example if your Beneficiary ID is<br>12************ then your user ID is<br>12*******                                            |
| c) For Members holding shares in Physical Form.                | EVEN Number followed by Folio Number<br>registered with the company<br>For example if folio number is 001*** and EVEN<br>is 101456 then user ID is 101456001*** |

- 5. Password details for shareholders other than Individual shareholders are given below:
  - a) If you are already registered for e-Voting, then you can user your existing password to login and cast your vote.
  - b) If you are using NSDL e-Voting system for the first time, you will need to retrieve the 'initial password' which was communicated to you. Once you retrieve your 'initial password', you need to enter the 'initial password' and the system will force you to change your password.
     c) How to retrieve your 'initial password' and the system will force you to change your password.
  - c) How to retrieve your 'initial password'?
    - (i) If your email ID is registered in your demat account or with the company, your 'initial password' is communicated to you on your email ID. Trace the email sent to you from NSDL from your mailbox. Open the email and open the attachment i.e. a .pdf file. Open the .pdf file. The password to open the .pdf file is your 8 digit client ID for NSDL account, last 8 digits of client ID for CDSL account or folio number for shares held in physical form. The .pdf file contains your 'User ID' and your 'initial password'.
    - (ii) If your email ID is not registered, please follow steps mentioned below in **process** for those shareholders whose email ids are not registered